All Tech Notes, Tech Alerts and KBCD documents and software are provided "as is" without warranty of any kind. See the Terms of Use for more information.

Topic#: 002825 Created: December 2013

### Introduction

Sometimes, Wonderware Information Server (WIS) portal cannot be accessed, and you see the HTTP Error 500. The HTTP Error 500 usually indicates that IIS has accepted the request from its IE client but there is a problem during processing the request. IIS sends a response with HTTP Error 500 to the IE client.

To troubleshoot HTTP Error 500, you can first refer to existing Tech Notes or relevant hotfixes to resolve it. However, one of the most common reasons for this issue is that it can be caused by **Wonderware COM+** corruption.

Wonderware Technical Support recommends reconfiguring Wonderware COM+ and restoring the existing setting data to restore access.

## **Application Versions**

- Wonderware Information Server (WIS) 4.x or 5.0
- Windows 2003 Server SP2 or later
- Windows 2008 Server or later

#### Overview

Many global customers have defined a large number of panels in WIS. Figure 1 (below) shows an example of Configured Panels in WIS.

# **Wonderware Information Server**

| Launch Pad >                            | Panel Manager                                                                                                    |                                                                                                    |
|-----------------------------------------|----------------------------------------------------------------------------------------------------|----------------------------------------------------------------------------------------------------|
| System \                                |                                                                                                    |                                                                                                    |
| - Administration<br>Application Manager | Below is a list of the configured<br>in the new panel's Name field a<br>update its user list, select pane<br>Configured Panels: | d navigation panels. To create a Panel select the New Panel button, enter the panel's name<br>and when finished press the Enter key. To modify the navigation tree content of a Panel or<br>al's Edit action link. To remove a Panel, select panel's Delete action link. |
| License Manager                         | The following panels currently<br>Name                                                                                          | exist in your system.<br>Action                                                                                                    |
| Portal Configuration                    | System                                                                                                    | Show to Administrators only                                                                                                    |
| Data Source Manager                     | Trend                                                                                                    | Edit   Delete   Rename                                                                                                    |
| Factory Alarm Manager                   | Reports - Alarms                                                                                                    | Edit   Delete   Rename                                                                                                    |
| Panel Manager                           | Reports - Historian                                                                                                    | Edit   Delete   Rename                                                                                                    |
| Win-XML Exporter                        | AA Graphics - Factory A                                                                                                    | Edit   Delete   Rename                                                                                                    |
| + Documentation                         | AA Graphics - Factory C                                                                                                    | Edit   Delete   Rename                                                                                                    |
| + Table Weaver Manager                  | AA Graphics - Factory D                                                                                                    | Edit   Delete   Rename                                                                                                    |
| ArchestrA Web Exporter                  | AA Graphics - Factory E                                                                                                    | Edit   Delete   Rename                                                                                                    |
| Report Manager                          | AA Graphics - Factory B                                                                                                    | Edit   Delete   Rename                                                                                                    |
|                                         | Reports - MES                                                                                                    | Edit   Delete   Rename                                                                                                    |
| Information Model                       | Reports - InBatch                                                                                                    | Edit   Delete   Rename                                                                                                    |
| * Process Graphics                      | New Panel                                                                                                    |                                                                                                    |
| * Factory Alarms                        |                                                                                                    |                                                                                                    |

#### FIGURE 1: PANELS CONFIGURED IN WIS

Users in each Wonderware COM+ roles are also defined. In this case, only certain users can access the specific panel(s) they are allowed to see. Figure 2 (below) shows an example of user roles and their associated panel settings.

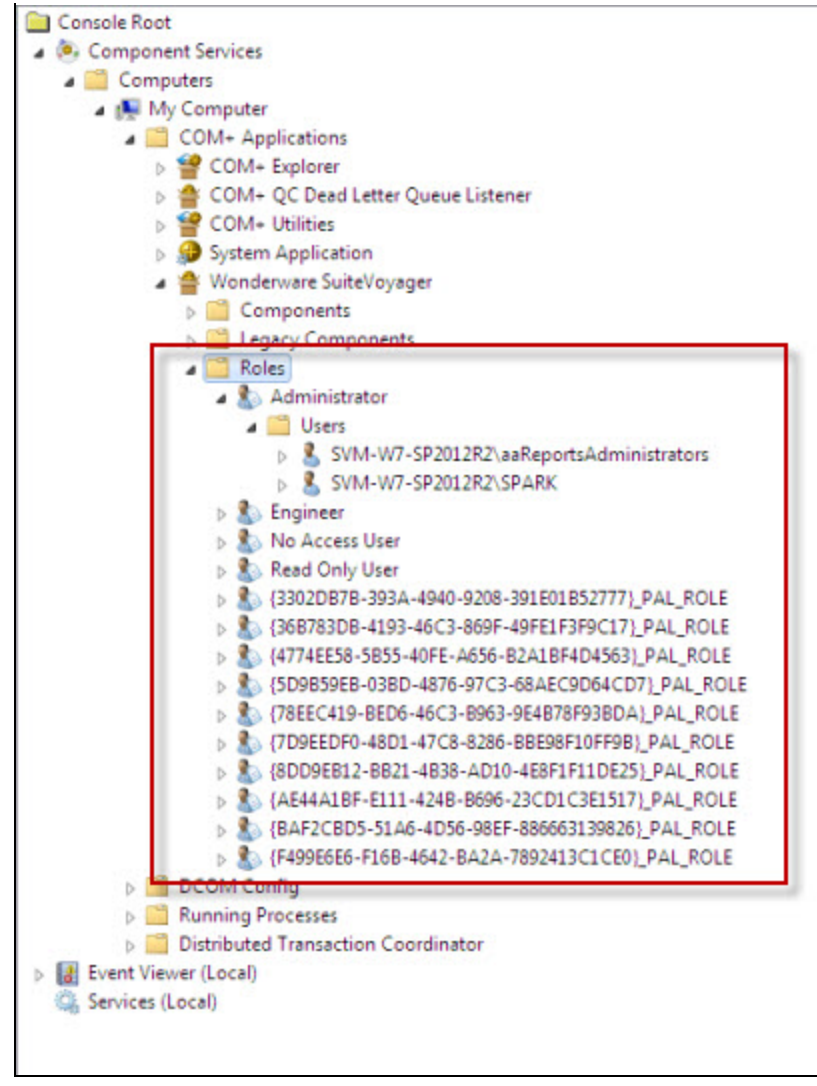

FIGURE 2: PANELS AND USERS STORED IN COM+

Figure 3 (below) shows the HTTP Error 500.

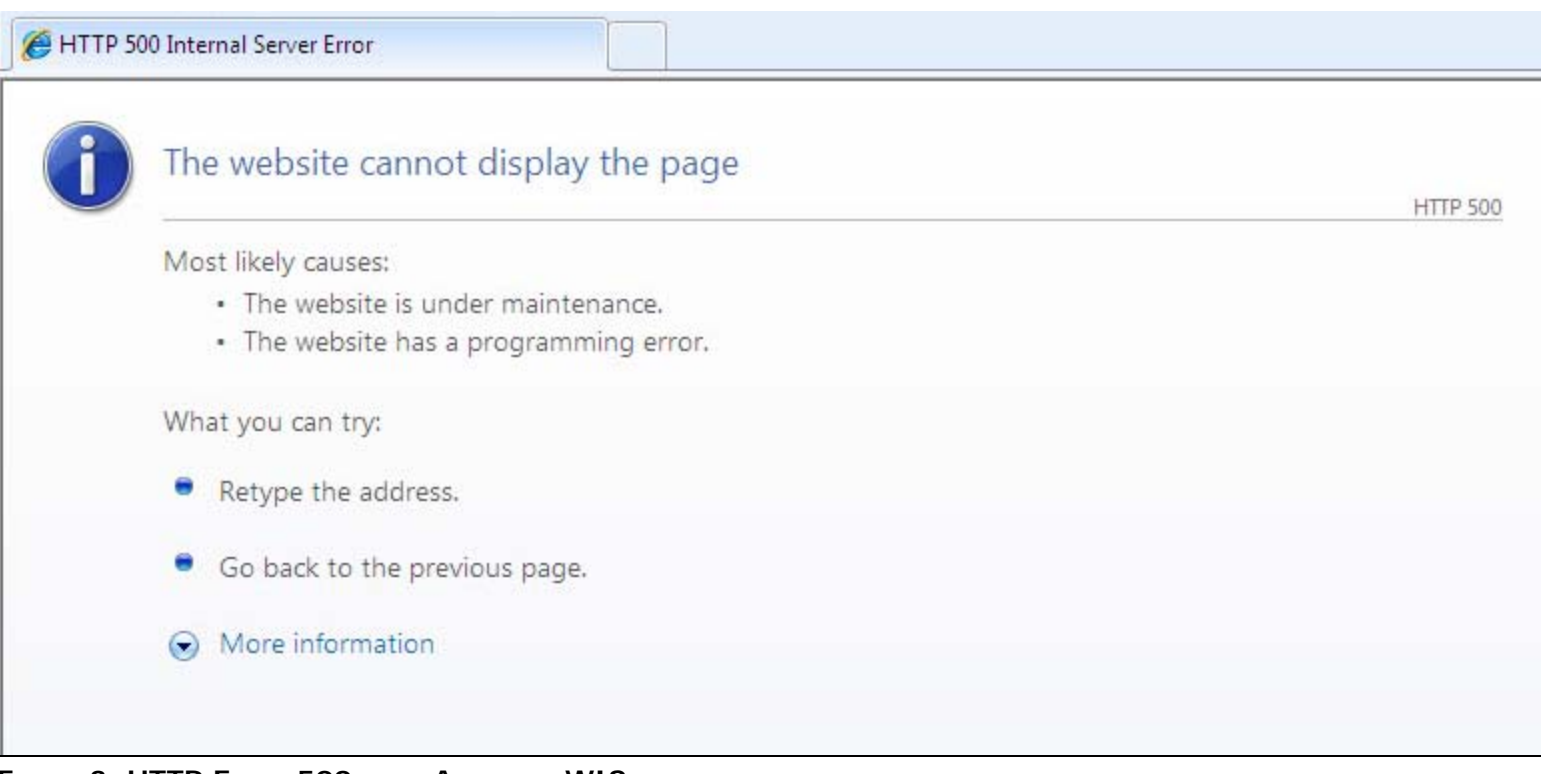

FIGURE 3: HTTP ERROR 500 WHEN ACCESSING WIS

| onderware Information Serv | /er                                                                                                    |                          | *** |
|----------------------------|----------------------------------------------------------------------------------------------------|--------------------------|-----|
|                            | 6                                                                                                    |                          |     |
|                            | Errors on this webpage might cause it to work inc<br>To see this message in the future, double-click the warning                     | press on the status bar. |     |
|                            | 19. Anamet Remeet 'n waar oe neet on odgers<br>Nov View, asp<br>Gode 9<br>URE: http://www.wj?.np200202/Wooderword.warrg/main/Nov/www | Less 207<br>Cher 2       |     |
|                            | 🔄 All-eys that this message for webpage errors                                                                                       | Copy error details       |     |
|                            | ( ) Hide getain.                                                                                                    |                          | W   |

FIGURE 4: NAVIGATION ERROR IN WIS

Note: Determining the root cause of Wonderware COM+ corruption is not in the scope of this Tech Note.

This Tech Note provides an efficient approach that

- Restores the Wonderware COM+ Components and
- Restores the *current* user role settings.

This approach uses a utility developed by Wonderware Technical Support. The following steps show how to achieve this goal in detail.

## Restoring the WIS COM+ Component

This section contains detailed procedures that restore the COM+ Component

## Create a Backup CAB File for the WIS Application

1. Download and unzip the utility to a local location of the WIS machine. For example, C:\WISCOMPlusConfig.

- 2. Run the WIS Backup Utility by clicking Start > All Programs > Wonderware > Information Server > Backup and Restore.
- 3. Click the **Backup** Operation option (Figure 5 below).
- 4. Provide a location for the Backup File. For example C:\WIS\_Backup.cab. This automatically creates the Backup CAB file.
- 5. Select either Windows Authentication or SQL Server Authentication.
- 6. Click **Backup/Restore** to run the backup operation (Figure 5 below).

| Operation                            |           |  |
|--------------------------------------|-----------|--|
| <ul> <li>Backup</li> </ul>           | C Restore |  |
| Backup File                          |           |  |
| C:\WIS_Backup.cab                    |           |  |
| -Authentication Mode                 |           |  |
| Windows Authentication               |           |  |
| C SQL Server Authentication          |           |  |
| User Name :                          |           |  |
| Password :                           |           |  |
|                                      |           |  |
| Backing up the feature: Table Weaver |           |  |
|                                      |           |  |
|                                      |           |  |

FIGURE 5: CREATE THE BACKUP CABINET OF WIS

- 7. Verify the backup file (WIS\_Backup.cab) was created successfully and unzip it in the same location mentioned in Step 1 (C:\WISCOMPlusConfig).
- 8. Open the \_wwCabinetFileList.xml file in Internet Explorer, and search for MTSUsers.xml. Figure 6 (below) shows as the first highlighted word.
- 9. Note the file name. In this example, it is wcbE712.tmp.

| 🥖 C:\WIS_Backup\wwCabinetFileList.xml - Windows Internet Explorer                                                                                           |
|----------------------------------------------------------------------------------------------------|
| C:\WIS_Backup\_wwCabinetFileList.xml                                                                                                    |
| 🗙 🛄 Snagit 🔁 🖆                                                                                                    |
| 🚖 Favorites 🛛 🚖 🙋 Suggested Sites 👻 🙋 Web Slice Gallery 👻                                                                                                   |
| C:\WIS_Backup\_wwCabinetFileList.xml                                                                                                    |
| <pre><fileitem <="" filecode="BackUp" filename="BackUp\InTouch\t688c2s84ssehn1crb0ao1rcs\Images\win00003002.jpg" pre=""></fileitem></pre>                   |
| <pre><fileitem <="" filecode="BackUp" filename="BackUp\InTouch\t688c2s84ssehn1crb0ao1rcs\Images\win00003003.jpg" pre=""></fileitem></pre>                   |
| <pre><fileitem <="" filecode="BackUp" filename="BackUp\InTouch\t688c2s84ssehn1crb0ao1rcs\Images\win00003004.jpg" pre=""></fileitem></pre>                   |
| <pre><fileitem <="" filecode="BackUp" filename="BackUp\InTouch\t688c2s84ssehn1crb0ao1rcs\Images\win00003005.jpg" pre=""></fileitem></pre>                   |
| <pre><fileitem <="" filecode="BackUp" filename="BackUp\InTouch\t688c2s84ssehn1crb0ao1rcs\Images\win00003006.jpg" pre=""></fileitem></pre>                   |
| <pre><fileitem <="" filecode="BackUp" filename="BackUp\InTouch\t688c2s84ssehn1crb0ao1rcs\Images\win00003007.jpg" pre=""></fileitem></pre>                   |
| <pre><fileitem <="" filecode="BackUp" filename="BackUp\InTouch\t688c2s84ssehn1crb0ao1rcs\Images\win00003008.jpg" pre=""></fileitem></pre>                   |
| <pre><fileitem <="" filecode="BackUp" filename="BackUp\InTouch\t688c2s84ssehn1crb0ao1rcs\Images\win00003009.jpg" pre=""></fileitem></pre>                   |
| <pre><fileitem <="" filecode="BackUp" filename="BackUp\InTouch\t688c2s84ssehn1crb0ao1rcs\Images\win00003010.jpg" pre=""></fileitem></pre>                   |
| <pre><fileitem <="" filecode="BackUp" filename="BackUp\InTouch\t688c2s84ssehn1crb0ao1rcs\Images\win00003011.jpg" pre=""></fileitem></pre>                   |
| <pre><fileitem <="" filecode="BackUp" filename="BackUp\InTouch\t688c2s84ssehn1crb0ao1rcs\Images\win00003012.jpg" pre=""></fileitem></pre>                   |
| <pre><fileitem <="" filecode="BackUp" filename="BackUp\InTouch\t688c2s84ssehn1crb0ao1rcs\Images\win00003013.jpg" pre=""></fileitem></pre>                   |
| <pre><fileitem <="" filecode="BackUp" filename="BackUp\InTouch\t688c2s84ssehn1crb0ao1rcs\Images\win00003014.jpg" pre=""></fileitem></pre>                   |
| <pre><fileitem <="" filecode="BackUp" filename="BackUp\InTouch\t688c2s84ssehn1crb0ao1rcs\Images\win00003015.jpg" pre=""></fileitem></pre>                   |
| <pre><fileitem <="" filecode="BackUp" filename="BackUp\InTouch\t688c2s84ssehn1crb0ao1rcs\Images\win00003016.jpg" pre=""></fileitem></pre>                   |
| <fileitem filecode<="" filename="BackUp\InTouch\t688c2s84ssehn1crb0ao1rcs\tv8j1t8joa3udbr4e3a1n5mb3.xml" th=""></fileitem>                                  |
| <fileitem backup\intouch\wwcfg.xml"="" filecode="BackUp\InTouch\wcbE700.tmp" filename="BackUp\InTouch\t688c2s84ssehn1crb0ao1rcs\wwcfg.xml"></fileitem>      |
| <fileitem backup\portalconfig\mtsusers.xml"="" filecode="BackUp\PortalConfig\wcbE712.tmp" filename="BackUp\PortalConfig\@temp~dummy123@tmp.tmp"></fileitem> |
| <fileitem filecode="BackUp\PortalConfig\wcbE722.tmp" filename="BackUp\PortalConfig\personalize.xml"></fileitem>                                             |
| <pre><fileitem filecode="BackUp\PortalConfig\wcbE723.tmp" filename="BackUp\PortalConfig\PortalConfig.xml"></fileitem></pre>                                 |
|                                                                                                    |

FIGURE 6: FIND THE FILE CODE NAME FOR USER ROLE

- 10. Locate the the wcbE712.tmp file from the unzipped directory (C:\WISCOMPlusConfig).
- 11. Copy it and rename it with the .xml extension. For example MTSUsers.xml.

| Compo           | uter 🕨 Local Disk (C:) 🕨 WIS_Backup 🕨 | BackUp   PortalConfig |          |
|-----------------|---------------------------------------|-----------------------|----------|
| Organize 👻 📄 Op | en 🔻 Burn New folder                  |                       |          |
| 🔆 Favorites     | Name                                  | Date modified         | Туре     |
| 📃 Desktop       | wcbE711.tmp                           | 10/29/2013 11:43      | TMP File |
| 鷆 Downloads     | wcbE712.tmp                           | 10/29/2013 11:44      | TMP File |
| Recent Places   | wcbE/22.tmp                           | 11/11/2012 11:38      | TMP File |
| 100.010         | wcbE723.tmp                           | 10/29/2013 11:44      | TMP File |
| Cibraries       | wcbE734.tmp                           | 10/29/2013 11:44      | TMP File |

FIGURE 7: LOCATE THE TMP FILE AND RENAME

# Create a Backup of Wonderware SuiteVoyager COM+ Application

Back up the COM + Application just in case. The utility is used to add the existing user roles to the original COM + Application.

- 1. Click Component Services > Computers > My Computer > COM+ Applications > Wonderware SuiteVoyager.
- 2. Right-click and click Export.

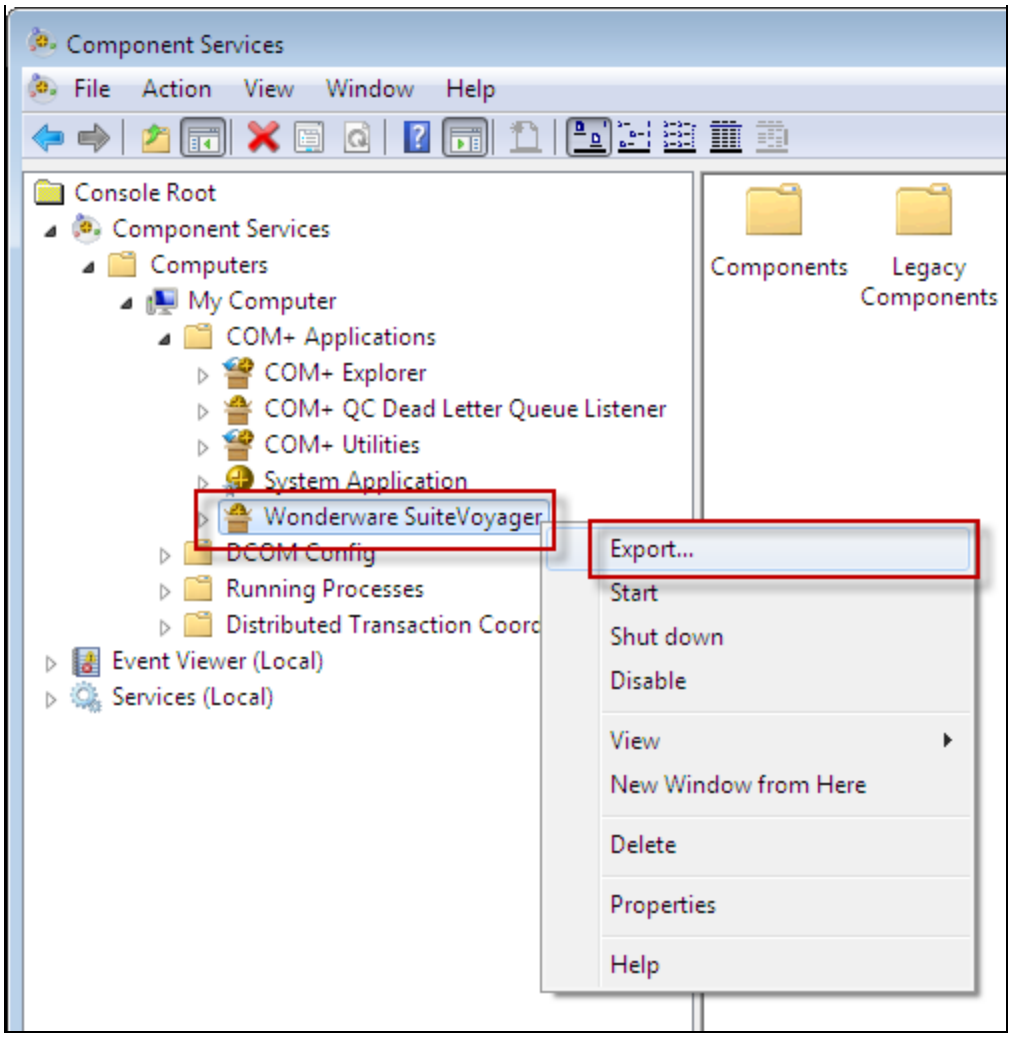

FIGURE 8: START COM+ APPLICATION EXPORT WIZARD

3. Click Next to continue.

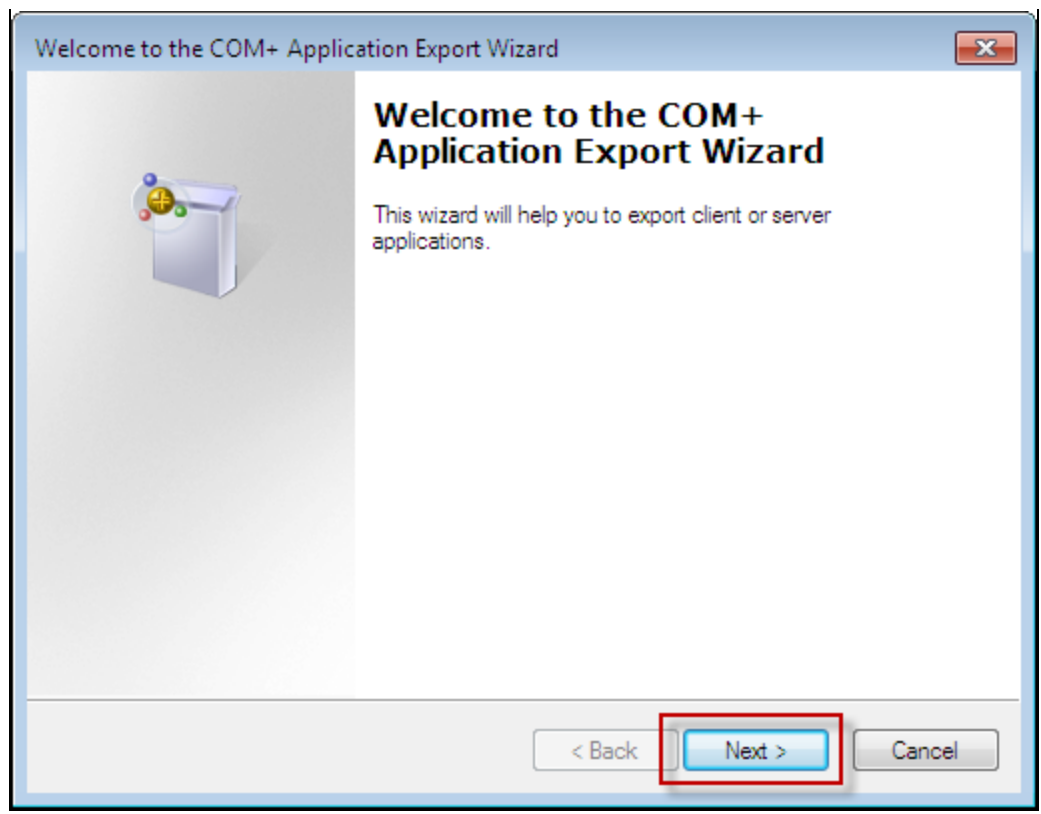

FIGURE 9: START THE EXPORT COM+ APPLICATION OPERATION

- 4. Specify the location of exported file (Figure 10 below).
- 5. Click the Server application and Export user identities with roles options.
- 6. Click **Next** and then **Finish** to complete the export.

| Welcome to the COM+ Application Export Wizard                                                                                                    |
|----------------------------------------------------------------------------------------------------|
| Application Export Information<br>Please enter information required to export this application.                                                                                                    |
| Enter the full path and filename for the application file to be created. Component files will be copied into the directory you specify for the application file.  C:\WWSV.MSI  Export as:  Server application - Install this application onto other machines  Export user identities with roles |
| Application proxy - Install on other machines to enable access to this machine     Save application in COM+ 1.0 format - some properties may be lost<br><br><br><br>                                                                                                    |

FIGURE 10: INPUT NECESSARY INFORMATION TO EXPORT

| Welcome to the COM+ Applic | ation Export Wizard                                                                                          | 23 |
|----------------------------|----------------------------------------------------------------------------------------------------|----|
| weicome to the COM+ Applic | Thank you for using the COM+<br>Application Export Wizard<br>The application has been successfully exported. |    |
|                            | Finish                                                                                                    |    |

FIGURE 11: FINISH COM+ APPLICATION EXPORT

## Reconfigure the COM + Application with Predefined User Roles

- 1. Open **WIS COMPlus Configure** Utility described in Step 1. The utility populates the domain and user name automatically based on your current machine and logged-on user.
- 2. Provide the following:
  - Password for the displayed User Name.
  - Click the Using Existing Retained XML file option and browse to the XML file (MTSUsers.xml).

|               | Plus Configure                      |                     |                           |                             |          |
|---------------|-------------------------------------|---------------------|---------------------------|-----------------------------|----------|
| Domain Name   | SVM-W7-SP2012R2                     |                     |                           |                             |          |
| User Name     | Spark                               |                     |                           |                             |          |
| Password      | ******                              |                     |                           |                             |          |
| 1             | Using Existing Retained XML file    |                     |                           |                             |          |
| Existing File | C:\Users\Spark\AppData\Local\Temp\M | TSUsers xml         | Browse                    |                             |          |
| Orthur        |                                     |                     |                           |                             |          |
| Status:       |                                     | Cancel              | nfigure CON+              |                             |          |
|               |                                     |                     |                           |                             |          |
|               |                                     | 🖳 Browse a XML file |                           |                             | ×        |
|               |                                     | 00- 🏭 🕨 Com         | puter 🕨 Local Disk (C:) 🕨 | ✓ 4→ Search Local Disk (C:) | Q        |
|               |                                     |                     | folder                    | ····                        |          |
|               |                                     | organize + New      |                           | 5 × L                       |          |
|               |                                     | 🔶 Favorites         | Name                      | Date modified               | Type T   |
|               |                                     | Desktop             | Program Files             | 10/29/2013 11:19            | File fol |
|               |                                     | Recent Places       | ProgramData               | 10/28/2013 8:24 PM          | File fol |
|               |                                     | incent noces        | 🗏 🍌 S&F                   | 10/28/2013 8:45 PM          | File fol |
|               |                                     | 🥽 Libraries         | Software                  | 6/6/2013 10:10 AM           | File fol |
|               |                                     | Documents           | Jusers 🔒                  | 6/6/2013 10:44 AM           | File fol |
|               |                                     | 🁌 Music             | Windows                   | 10/23/2013 12:29            | File fol |
|               |                                     | Pictures            | WIS_Backup                | 10/29/2013 11:48            | File fol |
|               |                                     | Videos              | MISCOMPLUCCONFig          | 10/20/2013 12:52            | XML D    |
|               |                                     |                     | ₹ <b>4</b>                |                             | •        |
|               |                                     | F                   | ile name: MTSUsers        | ✓ XML Files (*.xml)         | •        |
|               |                                     |                     |                           |                             |          |
|               |                                     |                     |                           | Open V Canc                 | .ei      |

#### FIGURE 12: SELECT THE USER ROLE XML TO RESTORE

3. Click **Configure COM+** to complete the process. You can check the status and or log file for more detailed information.

| Domain Name | SVM-W7-SP2012R2                    |
|-------------|------------------------------------|
| User Name   | Spark                              |
| Password    |                                    |
|             | ✓ Using Existing Retained XML file |
|             |                                    |

FIGURE 13: RE-CONFIGURE COM+ COMPONENT WITH USER ROLE

- 4. Open **Component Services** using the Windows Control Panel.
- 5. Click **Component Services > Computers > My Computer > COM+ Applications > Wonderware SuiteVoyager > Roles** to verify the role setting has been restored successfully.

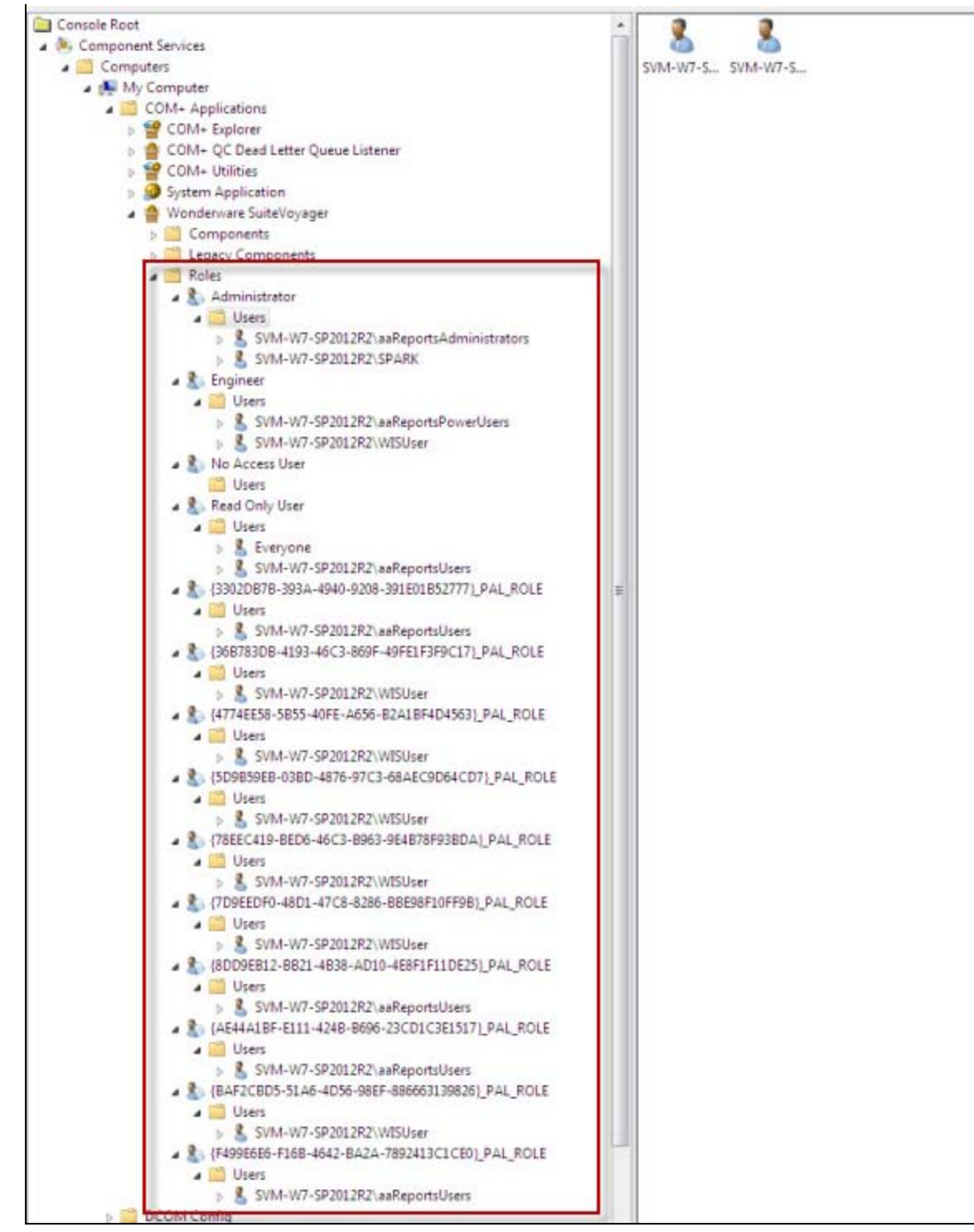

FIGURE 14: VERIFY USER ROLE IN COMPONENT SERVICES

S. Hong and E. Xu

Tech Notes are published occasionally by Wonderware Technical Support. Publisher: Invensys Systems, Inc., 26561 Rancho Parkway South, Lake Forest, CA 92630. There is also technical information on our software products at Wonderware Technical Support.

For technical support questions, send an e-mail to wwsupport@invensys.com.

# Back to top

©2013 Invensys Systems, Inc. All rights reserved. No part of the material protected by this copyright may be reproduced or utilized in any form or by any means, electronic or mechanical, including photocopying, recording, broadcasting, or by any information storage and retrieval system, without permission in writing from Invensys Systems, Inc. Terms of Use.